今天教大家创建一个序列区域,不管你的 Excel 是高版本还是低版本,总有一种方法适合你。

案例:

## 生成1到30

的序列,排成三列十行的区域,按照先列后行的顺序依次递增,效果如下图所示。

解决方案:

如果各位的 Excel 版本比较低,还没升级到 O365,那么可以这样使用公式。

1. 选中 A1:C1 区域 --> 输入以下公式 --> 按 Ctrl+Shift+Enter 结束:

=ROW(A1)\*3-{2,1,0}

公式释义:

- 这个公式很重要的一点是必须同时选中整个区域,然后再写公式,这样就 能让数组公式发挥效果;
- ROW(A1)\*3:当横向延伸公式的时候,row 函数的结果不变,始终是 1;\*3 以后,就保持3个单元格的结果一直是3;
- {2,1,0}: 这是个数组, 数组的值就是 {} 中的三个数;
- 用 row 函数的结果分别与数组中的三个数相减,结果依次为1、2、3;
- 最后按三键生成数组公式

2. 选中 A1:C1 区域 --> 向下拖动至第 10 行

公式释义:

- 当向下拖动公式的时候,row 函数的值会以步长1 依次递增,第二行时结果为2,\*3就是
  6,依次减去数组中的值,就得到了第二行的计算结果;
- 依次类推

如果是 O365 版本,那么恭喜你,此题简略很多。

3. 还是在 A1 单元格中输入同样的公式,这次不用三键了,直接回车就行: =ROW(A1)\*3-{2,1,0}

4. 选中 A1 单元格 --> 向下拖动至第 10 行

除了上述公式,O365还有一个新函数,一招就能搞定这个需求。

5. 在 E1 单元格中输入以下公式:

=SEQUENCE(10,3,1,1)

公式释义:

- sequence 函数的作用是在数组中生成一系列连续数字;
- 语法为 SEQUENCE(行数,[列数],[起始值],[步长]);
- •本公式即表示生成一个10行、3列,从1开始,步长为1的序列区域

有关 sequence 函数的详解 , 请参阅 Excel 序列函数太有存在必要了 , 因为它还能生成二维序列。

很多同学会觉得 Excel 单个案例讲解有些碎片化,初学者未必能完全理解和掌握。 不少同学都希望有一套完整的图文教学,从最基础的概念开始,一步步由简入繁、 从入门到精通,系统化地讲解 Excel 的各个知识点。

现在终于有了,以下专栏,从最基础的操作和概念讲起,用生动、有趣的案例带大家逐一掌握 Excel的操作技巧、快捷键大全、函数公式、数据透视 表、图表、打印技巧等……学完全本,你也能成为 Excel 高手。